# **AUTHENTIC** introduces

# infor User eXperience

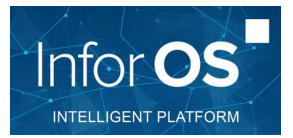

| How to ?     | Create a credit manager homepage in InforOS                                                                                                    |
|--------------|----------------------------------------------------------------------------------------------------|
| Prerequisite | Knowledgments in search query with IES and API                                                                                                    |
| Steps        | <pre>#01 - Create a new homepage<br/>#02 - Add a widget "Menu"<br/>#03 - Configure the widget "Menu"<br/>#04 - Add a widget "Tasks"<br/>#05 - Add a widget "M3 Information Monitor"<br/>#06 - Configure the widget "M3 Information Monitor"<br/>#07 - Add a widget "M3 Information Viewer"<br/>#08 - Configure the widget "M3 Information Viewer"</pre> |
| Versions     | M3BE 15.1.4 MCP5<br>Infor OS 12.0.30                                                                                                    |

This tutorial aims to help a credit manager to create his own homepage. This one will contain:

- shortcuts for accessing M3 programs,
- assigned tasks from workflows,
- indicators,
- graph...

| agement *              |     |             | 00                          |                 |      |                    |                   |      |     | Edit |
|------------------------|-----|-------------|-----------------------------|-----------------|------|--------------------|-------------------|------|-----|------|
| M3 programs            | + … | My tasks    |                             |                 |      | Invoices overdue   |                   | +    |     |      |
| Customers              |     | Friday      | IUS, do vou wis             | h to approve th |      | Overdue [0-10 days | 5]                |      | 0   |      |
| S Blocked customers    |     | Cal 00/12/2 | 119 16:37                   |                 |      | Overdue [11-30 day | /\$]              |      | 5   |      |
| Blocked orders         |     | DUE 06/12/2 | US. do you wis<br>119 16:37 | h to approve th |      | Overdue [>30 days  | 1                 |      | 0   |      |
| Ageing balance         |     |             |                             |                 |      |                    |                   |      |     |      |
| Credit limits analysis |     |             |                             |                 |      |                    |                   |      |     |      |
|                        |     |             |                             |                 |      |                    |                   |      |     |      |
|                        |     |             |                             |                 |      |                    |                   |      |     |      |
| Payments forecast      | Q   | DSO & late  | payment                     |                 |      |                    |                   | Q    |     |      |
| TITI                   |     | Paveur      | Client                      | Représentant    | Davs | Sales Outstanding  | Days of late payr | nent | - 1 |      |
| 201912                 |     | Y21000      | Y21000                      | MANSALES1       | 32   |                    | 2                 |      | - 1 |      |
|                        |     | Total       |                             |                 |      |                    |                   |      |     |      |
|                        |     | ¥10000      | Y11300                      | MANSALES1       | 19   |                    | 5                 |      |     |      |
| 202001                 |     | 110000      |                             |                 |      |                    |                   |      |     |      |
| 202001                 |     | Total       |                             |                 |      |                    |                   |      |     |      |
| 202001                 |     | Total       |                             |                 |      |                    |                   |      |     |      |
| 202001                 |     | Total       |                             |                 |      |                    |                   |      |     |      |
| 202001                 |     | Total       |                             |                 |      |                    |                   |      |     |      |

#### #01 – Create a new homepage

In this section, we will create a new empty homepage. It will contain multiple widgets that we will add and configure in next steps. Note: each widget can be retitled and resized when added on the homepage.

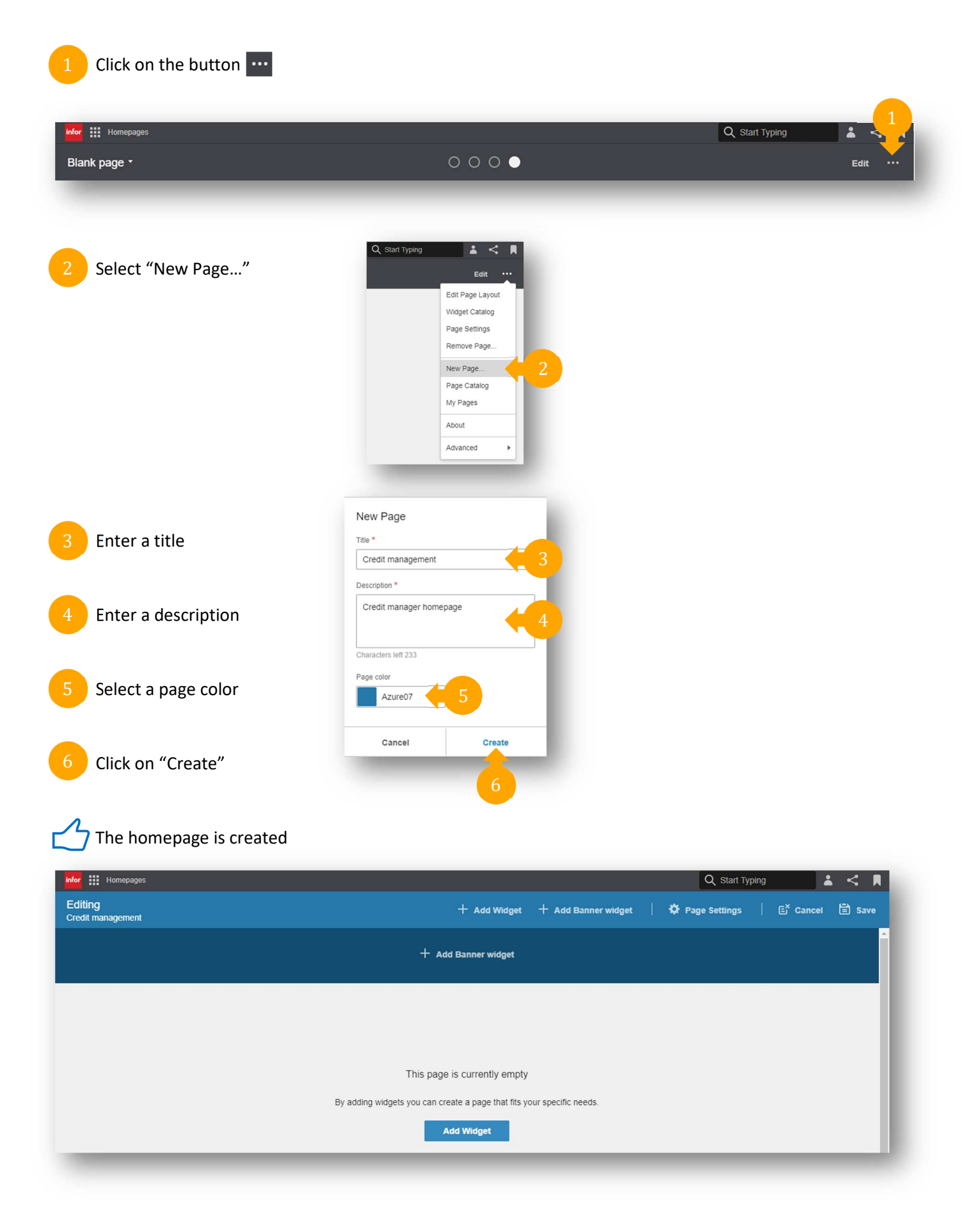

## #02 – Add a widget "Menu"

In this section, we will create a menu. It will be customized in next section by adding shortcuts.

| III Homepages                                                                     | Q Start Typing                                                      |
|-----------------------------------------------------------------------------------|---------------------------------------------------------------------|
| iting<br>dit management                                                           | + Add Widget + Add Banner widget   🌣 Page Settings   🗗 Cancel 🗎 Sav |
|                                                                                   | + Add Bann 1                                                        |
|                                                                                   |                                                                     |
| Duaddiau uid                                                                      | This page in only empty                                             |
| By adding wid                                                                     | gets you can create age that his your specific needs.               |
|                                                                                   |                                                                     |
|                                                                                   |                                                                     |
| Coloct "Application" in the widget estal                                          | Widget Catalog                                                      |
| Select Application in the widget catalo                                           | A Home                                                              |
|                                                                                   | 🖹 Categories 🧹                                                      |
|                                                                                   |                                                                     |
|                                                                                   | Business Intelligence                                               |
|                                                                                   | Business Process<br>Statistics & Usage                              |
|                                                                                   | Social                                                              |
|                                                                                   | Utilities<br>New & Updated                                          |
|                                                                                   | My Recent                                                           |
|                                                                                   |                                                                     |
|                                                                                   |                                                                     |
| Search for "Menu" widget and click on                                             | + Menu +                                                            |
| Tips: you can find widget by using the s<br>bar on left top of the widget catalog | Search<br>Customize the Menu Widget using links                     |
| Q X Close                                                                         | favorite pages.                                                     |
|                                                                                   |                                                                     |

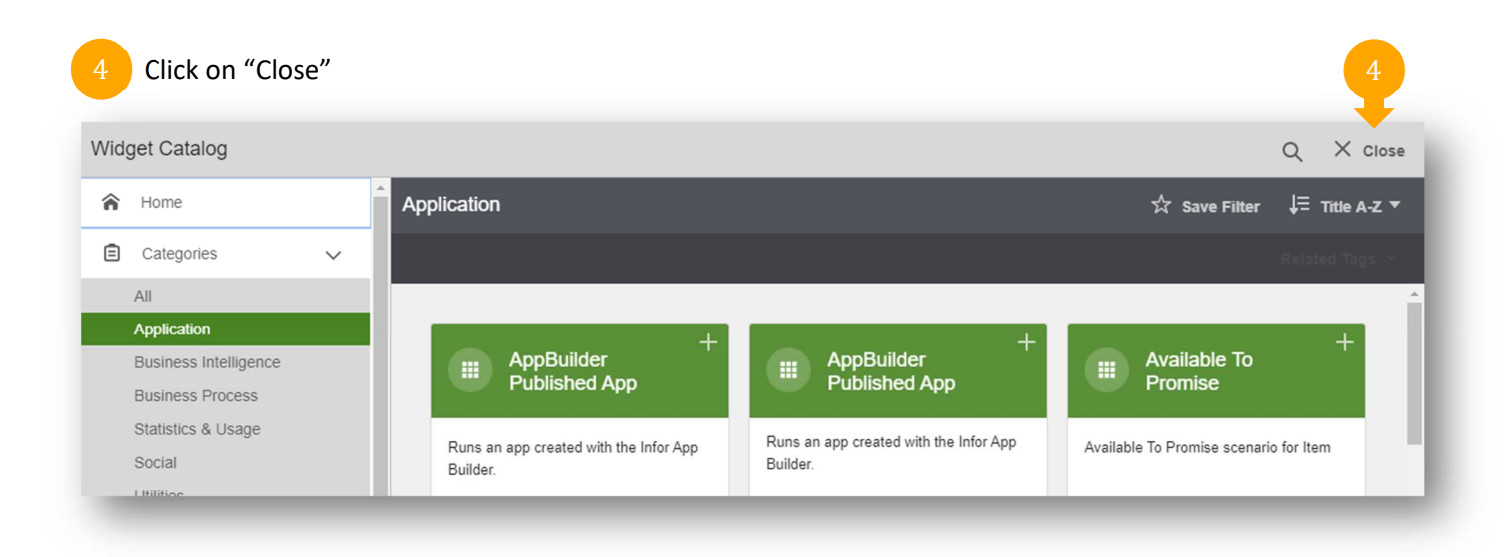

#### Click on "Save"

| Homepages               |   |                     |                     | Q Start Typ     | bing 👗 | <u>R</u> |
|-------------------------|---|---------------------|---------------------|-----------------|--------|----------|
| iting<br>dit management |   | + Add Widget        | + Add Banner widget | 🌣 Page Settings | Cancel | 🖹 Save   |
|                         |   | + Add Banner widget |                     |                 |        |          |
| Menu                    | 8 |                     |                     |                 |        |          |
|                         |   |                     |                     |                 |        |          |
|                         |   |                     |                     |                 |        |          |
|                         |   |                     |                     |                 |        |          |
|                         |   |                     |                     |                 |        |          |
|                         | 0 |                     |                     |                 |        |          |

## The widget is added on the homepage

| infor III Homepages |      | Q Start Typing 👗 < 🖡 |
|---------------------|------|----------------------|
| Credit management • | 0000 | Edit …               |
|                     |      |                      |
| Menu + ····         |      |                      |
|                     |      |                      |
|                     |      |                      |
|                     |      |                      |
|                     |      |                      |
|                     |      |                      |
|                     |      |                      |
|                     |      |                      |

### #03 – Configure the widget "Menu"

In this section, we will add in our menu some links from bookmarks. Bookmarks have been previously created (see "Additional information" at the end of this tutorial). Note: links can be standard URLs as <a href="http://www.authentic-grp.com/">http://www.authentic-grp.com/</a>.

| Homepages                     |                 |      |                  |          |           |          |                  |                 |        | Q     | Start Typing | *  |
|-------------------------------|-----------------|------|------------------|----------|-----------|----------|------------------|-----------------|--------|-------|--------------|----|
| anagement •                   | 1               |      |                  | о •      |           |          |                  |                 |        |       |              | Ed |
| Menu                          | + …             |      |                  |          |           |          |                  |                 |        |       |              |    |
|                               |                 |      |                  |          |           |          |                  |                 |        |       |              |    |
|                               |                 |      |                  |          |           |          |                  |                 |        |       |              |    |
|                               |                 |      |                  |          |           |          |                  |                 |        |       |              |    |
|                               |                 |      |                  |          |           |          |                  |                 |        |       |              |    |
|                               |                 |      |                  |          |           |          |                  |                 |        |       |              |    |
|                               |                 |      |                  |          |           |          |                  |                 |        |       |              |    |
|                               |                 |      |                  |          |           |          |                  |                 |        |       |              |    |
|                               |                 |      |                  |          |           |          |                  |                 |        |       | _            |    |
| elect "Add Link from          | n Bookmark"     |      | Mer              | iu       |           |          |                  |                 | +      |       | )            |    |
|                               |                 |      |                  |          |           | C        | Configu          | ire             |        |       | _            |    |
|                               |                 |      |                  |          |           | A        | dd Lin           | ik              | Dealer |       |              |    |
|                               |                 |      |                  |          |           | A        | dd Lin           | ik from<br>Ider | BOOK   | nark  |              |    |
|                               |                 |      |                  |          |           |          |                  |                 |        |       |              |    |
|                               |                 |      |                  |          |           |          |                  |                 |        |       | -            |    |
| elect an existing boo         | okmark          | Add  | d Link 1         | from E   | Bookr     | nark     |                  |                 |        |       | - 81         |    |
| -                             |                 | Book | mark<br>Istomers |          |           | - 2      |                  |                 | •      |       | <b>^</b>     |    |
| ive it a name                 |                 | Nam  | e *              |          |           |          |                  |                 |        |       |              |    |
| os: you can manage mu         | ltiple language | Cu   | istomers         |          |           | 4        |                  |                 |        |       |              |    |
| by using translation button 📟 | in 🖼            | URL  | *                |          |           |          |                  |                 |        |       |              |    |
| using translation butto       |                 | ?fa  | avoriteCo        | ontext=_ | searc     | h%3Fo    | query%           | 3DBL            | С      |       |              |    |
| using translation butto       |                 |      |                  |          | _         |          | 4                | ö               | A      | 121   |              |    |
| using translation butto       |                 | Icon | 7                |          |           |          |                  | 7454            | 0      | 140-1 |              |    |
| using translation butto       |                 | icon | ~                | ≣<br>s   | e<br>Intr |          | Ĩ                | :=              | Ē      | 8     |              |    |
| using translation butto       |                 |      |                  | \$       |           | <b>v</b> | 1<br>1<br>1<br>1 | N<br>N          |        | •     |              |    |

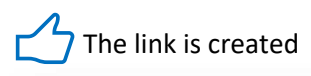

| Menu      | + … |
|-----------|-----|
| Customers |     |
|           |     |
|           |     |
|           |     |
|           |     |
|           |     |
|           |     |
|           |     |

These steps can be reproduced for adding other links from existing bookmarks.

#### #04 – Add a widget "Tasks"

In this section, we will add a widget "Tasks". This widget will resume workflows notifications assigned to the credit manager. No specific configuration is required on this widget.

| lit management *          | 0000                 | Edit ··· |
|---------------------------|----------------------|----------|
| Select "Widget Catalog"   | Q Start Typing 🔒 < 🖡 |          |
|                           | Edit                 |          |
|                           | Edit Page Layout     |          |
|                           | Widget Catalog       |          |
|                           | Page Settings        |          |
|                           | Remove Page          |          |
|                           | New Page             |          |
|                           | Page Catalog         |          |
|                           | My Pages             |          |
|                           | About                |          |
|                           |                      |          |
|                           |                      |          |
|                           |                      |          |
| Select "Business Process" |                      |          |
|                           |                      |          |

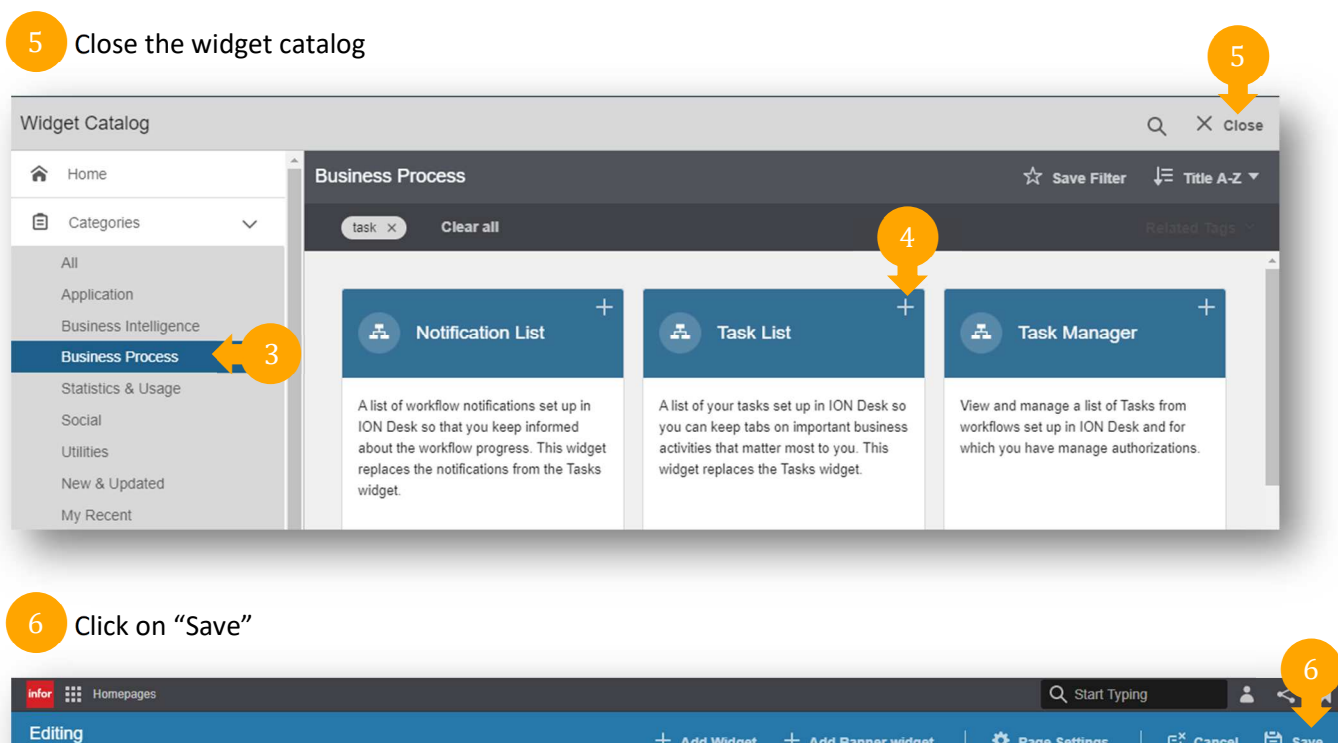

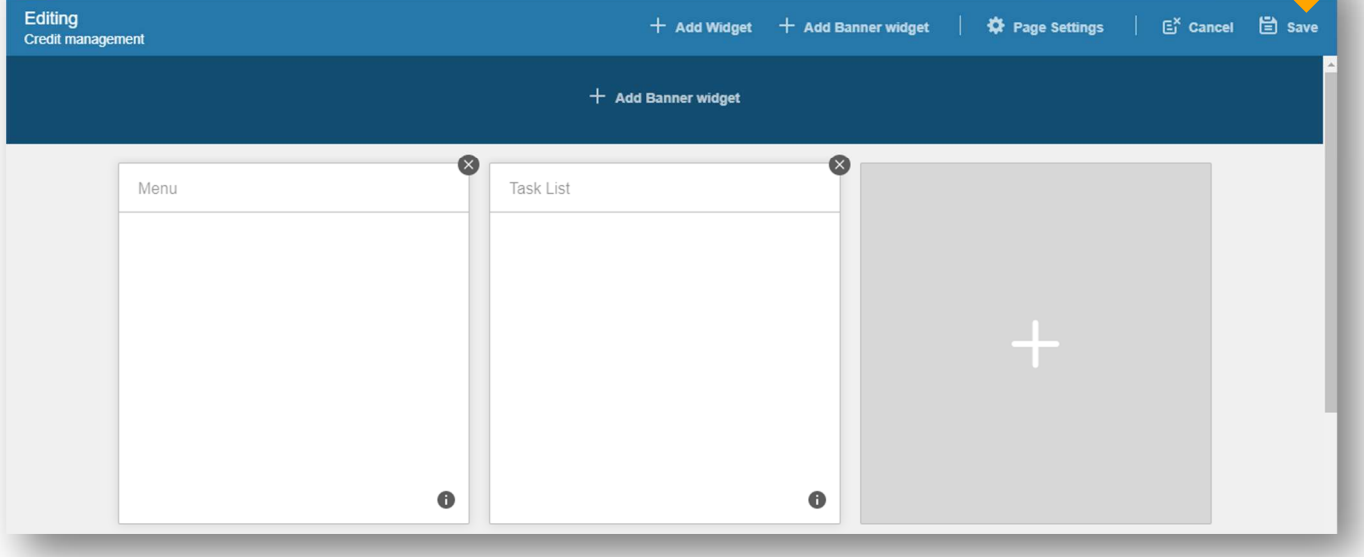

The widget is added on the homepage

| infor III Homepages                                                                                    |       | Q Start Typing 👗 < 🖡 |
|----------------------------------------------------------------------------------------------------|-------|----------------------|
| Credit management *                                                                                    | 00000 | Edit 💮               |
| Menu +<br>Customers<br>Blocked customers<br>Blocked orders<br>Ageing balance<br>Credit limits analysis | Today |                      |

#### #05 – Add a widget "M3 Information Monitor"

A monitor is an indicator. In our context, we will create indicators showing number of invoices overdue by range of days.

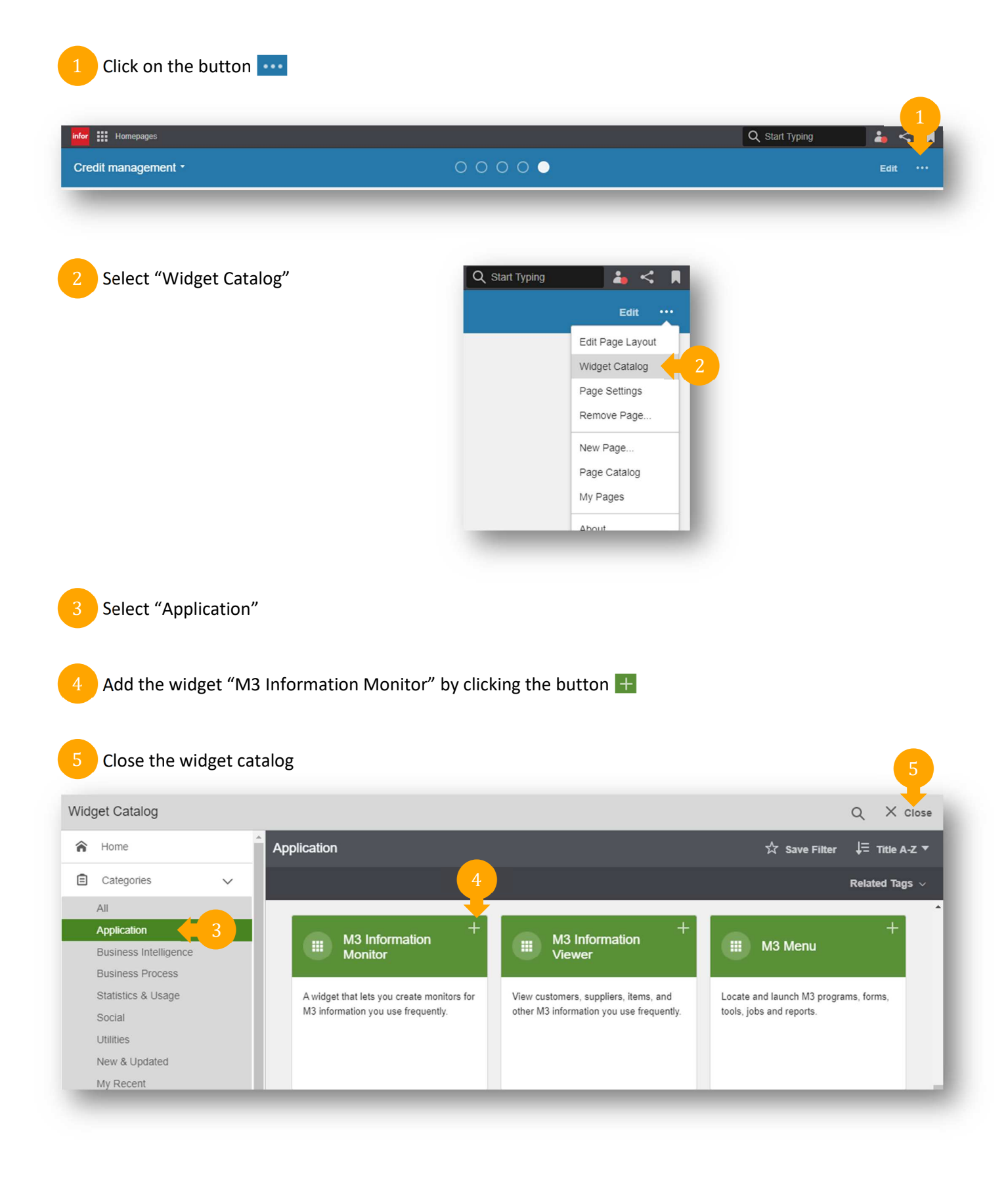

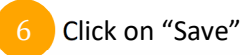

| Editing<br>Credit manager | epages<br>ment | Q Start Typing 🔹 <<br>+ Add Widget + Add Banner widget   🍄 Page Settings   Er Cancel 🖹 S | 6<br>I<br>Save |
|---------------------------|----------------|------------------------------------------------------------------------------------------|----------------|
|                           |                | + Add Banner widget                                                                      | Î              |
|                           | Menu           | Task List M3 Information Monitor                                                         |                |
|                           | Ø              | •                                                                                        |                |

## The widget is added on the homepage

| infor III Homepages                                                                                      |     |                 |            | Q Star            | t Typing | <b>⊥ &lt;</b> R |
|----------------------------------------------------------------------------------------------------|-----|-----------------|------------|-------------------|----------|-----------------|
| Credit management *                                                                                      |     | 00000           |            |                   |          | Edit ···        |
| Menu Customers Subocked customers Blocked customers Blocked orders Ageing balance Credit limits analysis | + … | Task List Today | •••• M3 In | formation Monitor | + …      |                 |

#### #06 – Configure the widget "M3 Information Monitor"

In this monitor, we'll configure an API call for retrieving number of invoices that should have been paid since 10 days. Knowledge in API calls and IES search queries are required.

Click on the button + Q Start Typing **\*** < Credit management -00000 Menu +••• Task List ••• +••• M3 Information Monitor Today Customers FDUBUS, do you wish to approve th.. \$ Blocked customers EDUBUS, do you wish to approve th.. Blocked orders Ageing balance Credit limits analysis Add Monitor Give a name Monitor name Overdue [0-10 days] Severity indication Configure Drilldown Primary action Drilldown ▼ Max record count -100 Bookmark Options Get Ming.le Bookmark 0\_ Select the API "ARS200MI" Program ARS200MI Q≣ Transaction Select the transaction "SearchInvoices" Name Description Value SearchInvoices Q≣ RECO:0 DUDT:[DATE(-10) TO DATE(0)] SQRY Search Input SQRY=RECO:0 DUDT:[DATE(-10) TO. Q≣ Enter the query RECO:0 DUDT:[DATE(-10) TO DATE(0)] Output Q≣ Display content as Card Configure -Click on "OK" Cancel OK

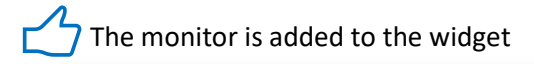

|                                                                                                 |   |                                                                                                    | Could typing                                          |         |
|-------------------------------------------------------------------------------------------------|---|----------------------------------------------------------------------------------------------------|-------------------------------------------------------|---------|
| nanagement •                                                                                    |   | 0000                                                                                                    |                                                       | Edit •• |
| Menu Customers Customers Blocked customers Blocked orders Ageing balance Credit limits analysis | + | Task List     …       Today <ul> <li> <b>FDUBUS.</b> do you wish to approve th</li> </ul> <ul> <li> <b>FDUBUS.</b> do you wish to approve th</li> <li> <b>FDUBUS.</b> do you wish to approve th</li> </ul> | M3 Information Monitor + ···<br>Overdue [0-10 days] 5 |         |

These steps can be reproduced for adding other monitors by adjusting query.

### #07 – Add a widget "M3 Information Viewer"

A viewer is used to display information returned by an API. It can be a list or graph.

| edit management *       | 0000                 | Edit •• |
|-------------------------|----------------------|---------|
|                         |                      |         |
| Select "Widget Catalog" | Q Start Typing 📥 < 🖡 |         |
| ,                       | Edit                 |         |
|                         | Edit Page Layout     |         |
|                         | Widget Catalog       |         |
|                         | Page Settings        |         |
|                         | Remove Page          |         |
|                         | New Page             |         |
|                         | Page Catalog         |         |
|                         | My Pages             |         |
|                         | About                |         |
|                         |                      |         |
| Salast "Application"    |                      |         |
| Select Application      |                      |         |
|                         |                      |         |

| lget Catalog          |   |                                                                                 |                                                                                  |                                                       | Q X Clos              |
|-----------------------|---|---------------------------------------------------------------------------------|----------------------------------------------------------------------------------|-------------------------------------------------------|-----------------------|
| Home                  | A | Application                                                                     |                                                                                  | ☆ Save Filter                                         | ↓= Title A-Z ▼        |
| Categories            | ~ |                                                                                 | 4                                                                                |                                                       | Related Tags $ \sim $ |
| All                   |   |                                                                                 |                                                                                  |                                                       |                       |
| Application           | 3 | M3 Information                                                                  | M3 Information +                                                                 | M3 Menu                                               | +                     |
| Business Intelligence |   | Monitor                                                                         | Viewer                                                                           |                                                       |                       |
| Business Process      |   |                                                                                 |                                                                                  |                                                       |                       |
| Statistics & Usage    |   | A widget that lets you create monitors for<br>M3 information you use frequently | View customers, suppliers, items, and<br>other M3 information you use frequently | Locate and launch M3 progra<br>tools jobs and reports | ams, forms,           |
| Social                |   | ine memilien jee eee noquemij.                                                  | outor no information you doo noquonay.                                           | toolo, jobo and roporta.                              |                       |
| Utilities             |   |                                                                                 |                                                                                  |                                                       |                       |
|                       |   |                                                                                 |                                                                                  |                                                       |                       |

#### Click on "Save"

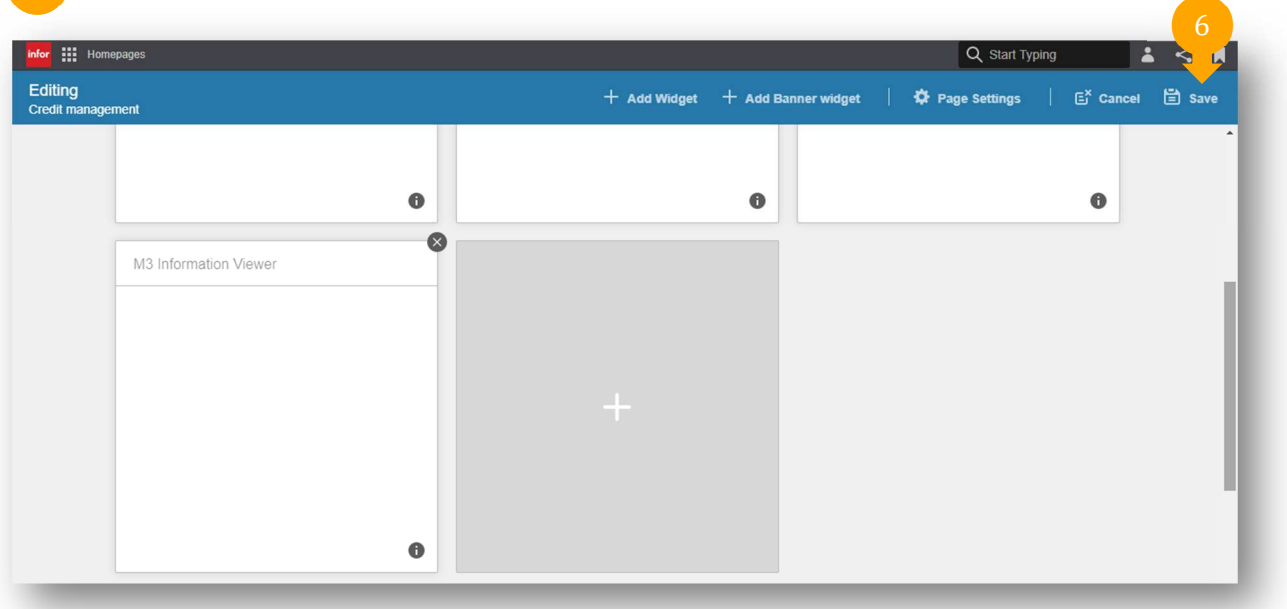

## The widget is added on the homepage

| Infor III Homepages             |    | Q Start Typing | 1 < R    |
|---------------------------------|----|----------------|----------|
| Credit management -             | 00 |                | Edit ••• |
| Credit limits analysis          |    |                |          |
| M3 Information Viewer Q ····    |    |                |          |
| i The widget is not configured. |    |                |          |
|                                 |    |                |          |
|                                 |    |                |          |
|                                 |    |                |          |
|                                 |    |                |          |
|                                 |    |                |          |
|                                 |    |                |          |

### #08 – Configure the widget "M3 Information Viewer"

In this viewer, we'll configure an API call for retrieving invoices to be paid in the coming months. Knowledge in API calls and IES search queries are required. Note: A custom list MI (CMS015) has been created for that purpose but will not be described here in this tutorial.

| iii Homepages<br>dit management *                                                                                    | 000                                                                                                    | Q Start Typing |
|----------------------------------------------------------------------------------------------------|----------------------------------------------------------------------------------------------------|----------------|
| Credit limits analysis                                                                                               |                                                                                                    |                |
| M3 Information Viewer                                                                                                |                                                                                                    |                |
| The widget is not configured.                                                                                        |                                                                                                    |                |
|                                                                                                    |                                                                                                    |                |
|                                                                                                    |                                                                                                    |                |
| Select "Configure"                                                                                                   | g Configure 2<br>Search<br>Refresh<br>Change Input<br>About<br>Advanced                                                                              |                |
| Select "Configure"<br>Select a delay for refreshing data                                                             | Configure Widget                                                                                                    |                |
| Select "Configure"<br>Select a delay for refreshing data<br>Select the API "CMS100MI"                                | Configure                                                                                                    |                |
| Select "Configure"<br>Select a delay for refreshing data<br>Select the API "CMS100MI"<br>Select your own transaction | Configure       2         Search       Refresh         Change Input       About         About       Journated and and and and and and and and and an |                |

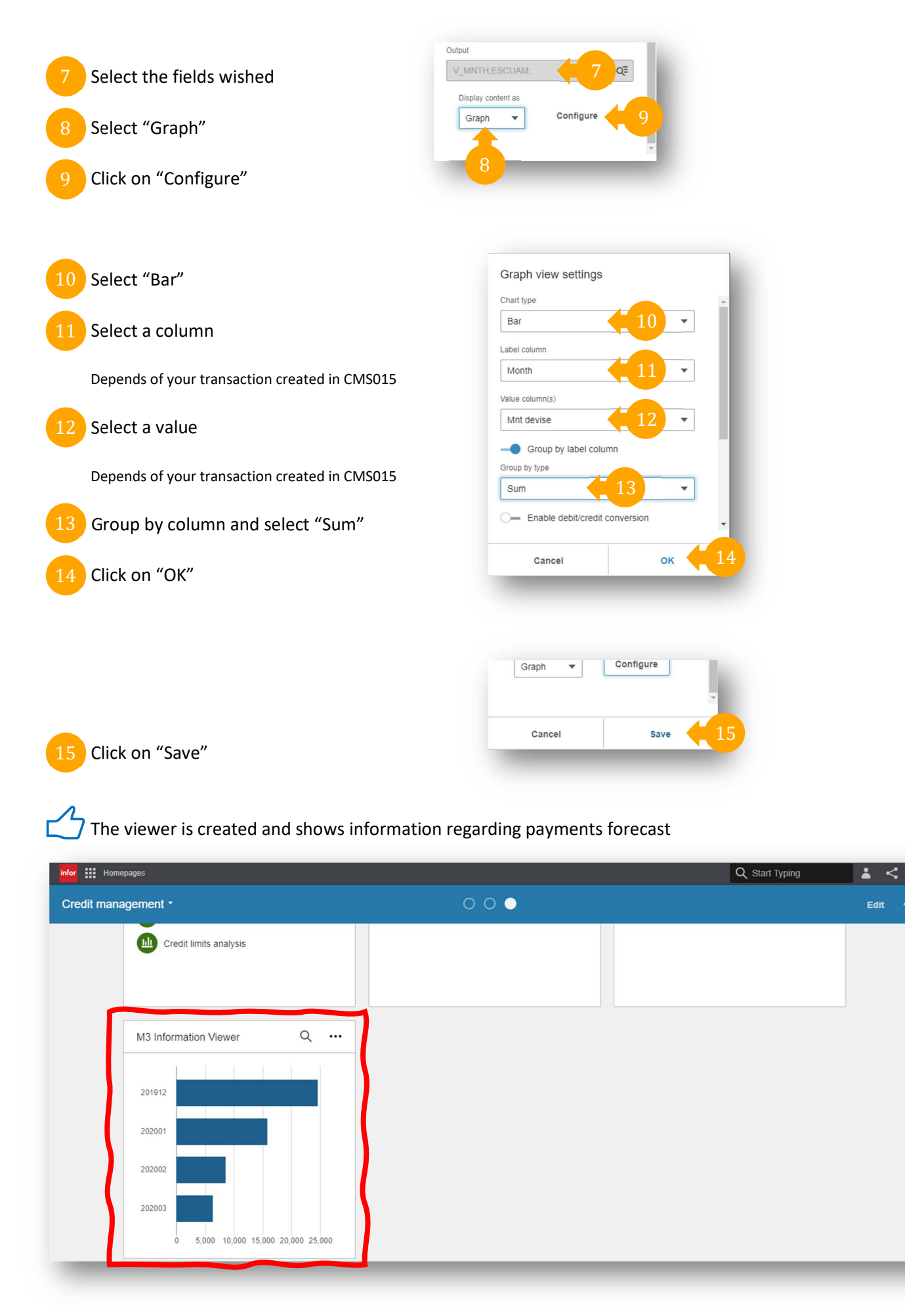

These two last steps can be reproduced for adding same widget in "list" mode with your own API and/or transaction as you can see in final result.

#### **Additional information**

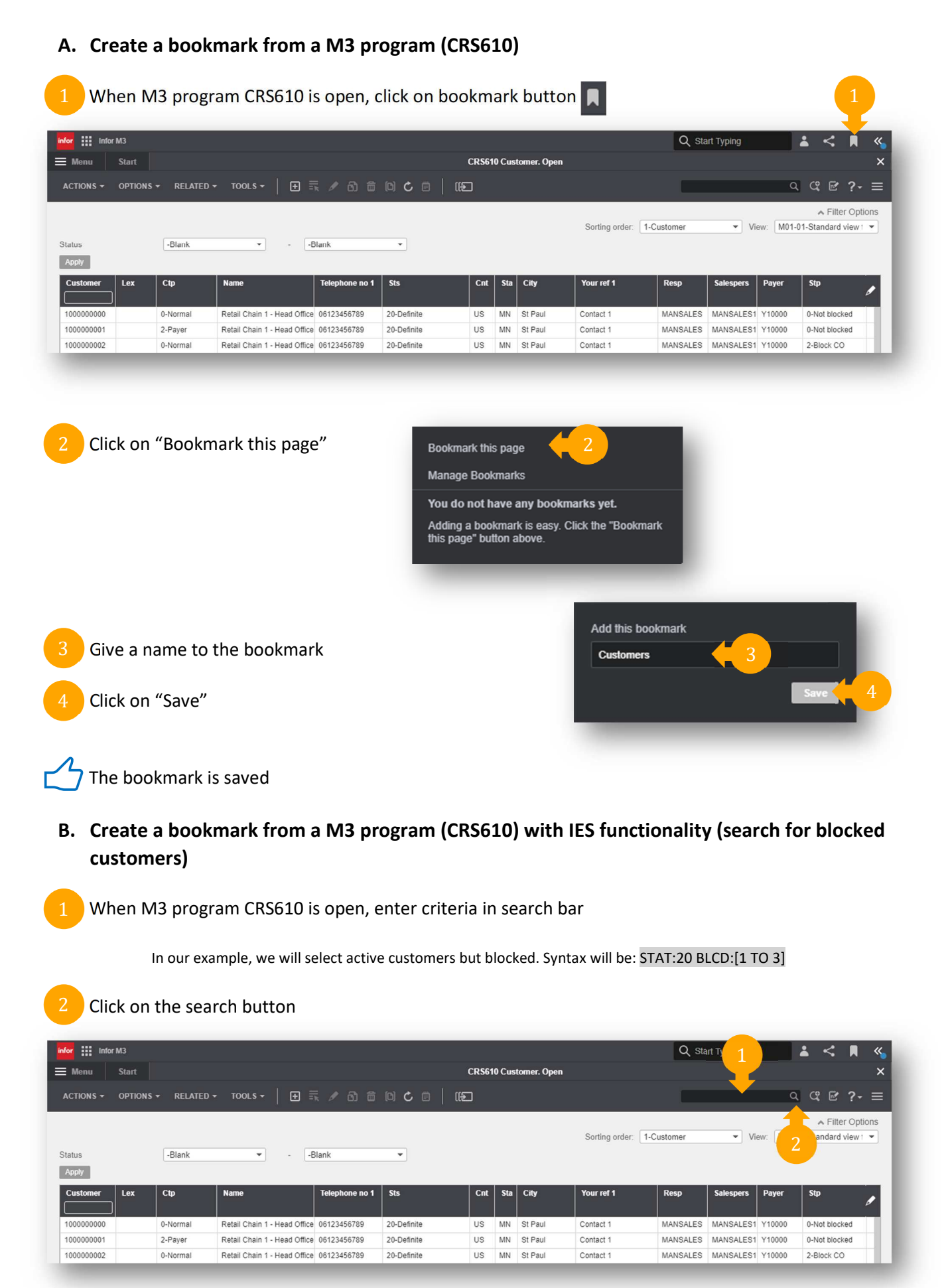

| When M3 returns records, save the bookmark by clicki | the button 🔲 |
|------------------------------------------------------|--------------|
|------------------------------------------------------|--------------|

|                           |                                           |                                                               |                                                                       |                                      |                           |                                                           |                                                       |                 |            | •             |      |
|---------------------------|-------------------------------------------|---------------------------------------------------------------|-----------------------------------------------------------------------|--------------------------------------|---------------------------|-----------------------------------------------------------|-------------------------------------------------------|-----------------|------------|---------------|------|
| for Infor M3              |                                           |                                                               |                                                                       |                                      |                           |                                                           | Q Sta                                                 | art Typing      |            | <b>* &lt;</b> | M    |
| Menu Start                |                                           |                                                               | CRS61                                                                 | l0 Cus                               | tomer. Open               |                                                           |                                                       |                 |            |               |      |
|                           |                                           | a na 🛧 🗂                                                      |                                                                       |                                      |                           |                                                           |                                                       |                 | 0          | (° 🛱          | 2    |
| ACTIONS · OFTIONS · RELAT |                                           |                                                               | 112J                                                                  |                                      |                           |                                                           |                                                       |                 | 0          |               | -01  |
|                           |                                           |                                                               |                                                                       |                                      |                           |                                                           |                                                       |                 |            | ▲ Filte       | Opt  |
|                           |                                           |                                                               |                                                                       |                                      |                           | Sorting order:                                            | 1-Customer                                            | • \             | /iew: M01- | 01-Standard   | /iew |
| latus -Blank              | - Blank                                   | •                                                             |                                                                       |                                      |                           |                                                           |                                                       |                 |            |               |      |
| урріу                     |                                           |                                                               |                                                                       |                                      |                           |                                                           |                                                       |                 |            |               |      |
| Customer Ley Ctn          | Name Telephone no                         | 1 Ste                                                         | Cot                                                                   | Sta                                  | City                      | Your ref 1                                                | <ul> <li>Showing 2 filtered</li> <li>Resp.</li> </ul> | d hits on searc | Daver      | AND BLCD:[1   | 103  |
| /11000 + 0-Normal         | Retail Chain 1 - California B TELEPHONE 1 | 20-Definite                                                   | US                                                                    | CA                                   | Sacramento                | Contact 1                                                 | MANSALES                                              | MANSALES        | 1 Y10000   | 2-Block CO    |      |
| 000000002 0-Normal        | Retail Chain 1 - Head Office 06123456789  | 20-Definite                                                   | US                                                                    | MN                                   | St Paul                   | Contact 1                                                 | MANSALES                                              | MANSALES        | 1 Y10000   | 2-Block CO    |      |
|                           |                                           |                                                               |                                                                       |                                      |                           |                                                           |                                                       |                 |            |               |      |
| Click on "Bookr           |                                           | <b>D i i</b>                                                  |                                                                       |                                      |                           |                                                           |                                                       |                 |            |               |      |
|                           | nark this page                            | Manage E<br>You do no                                         | this pag<br>Bookmark<br>ot have a                                     | ie<br>ks<br>any b                    | ookmarks                  | yet.                                                      |                                                       |                 |            |               |      |
|                           | nark this page                            | Manage E<br>You do no<br>Adding a<br>this page"               | this pag<br>Bookmark<br>ot have a<br>bookmar<br>bookmar               | le<br>(S<br>any b<br>k is e<br>lbove | ookmarks<br>asy. Click th | yet.<br>he "Bookmark                                      |                                                       |                 |            |               |      |
|                           | nark this page                            | Bookmark<br>Manage E<br>You do no<br>Adding a I<br>this page" | this pag<br>Bookmark<br>ot have a<br>bookmari<br>bookmari<br>bookmari | je<br>ks<br>any b<br>kis e<br>above  | ookmarks<br>asy. Click tf | yet.<br>he "Bookmark                                      | l                                                     |                 |            |               |      |
|                           | nark this page                            | You do no<br>Adding a<br>this page"                           | this pag<br>Bookmark<br>ot have a<br>bookmar<br>bookmar               | je<br>ks<br>any b<br>kise<br>above   | ookmarks<br>asy. Click th | yet.<br>he "Bookmark<br>Add this bookma                   | ark                                                   |                 |            |               |      |
| Give a name to            | the bookmark                              | Bookmark<br>Manage E<br>You do n<br>Adding a<br>this page"    | c this pag<br>Bookmark<br>ot have a<br>bookmar<br>' button a          | e<br>s<br>any b<br>k is e<br>bove    | ookmarks<br>asy. Click th | yet.<br>he "Bookmark<br>Add this bookma<br>Blocked custom | ark<br>ers                                            | 5               |            |               |      |

The bookmark is saved

And that's it!

Need help or more information ? Reach us now A contact@authentic-grp.com